# Ejemplo de Configuración de ASA Anyconnect VPN y OpenLDAP Authorization con Esquema Personalizado y Certificados

# Contenido

Introducción **Prerequisites Requirements Componentes Utilizados** Configurar Configuración básica OpenLDAP Esquema personalizado de OpenIdap Configuración ASA Verificación Prueba de acceso VPN **Depuraciones** Autenticación y autorización separadas de ASA Atributos ASA de LDAP y grupo local ASA y LDAP con autenticación de certificado **Depuraciones** Autenticación secundaria Información Relacionada

# Introducción

Este documento describe cómo configurar OpenLDAP con un esquema personalizado para admitir atributos por usuario para Cisco Anyconnect Secure Mobility Client que se conecta a un Cisco Adaptive Security Appliance (ASA). La configuración de ASA es bastante básica ya que todos los atributos de usuario se recuperan del servidor OpenLDAP. También se describen en este documento las diferencias en autenticación LDAP y autorización cuando se utilizan junto con certificados.

# Prerequisites

## Requirements

Cisco recomienda que tenga conocimiento sobre estos temas:

- Conocimientos básicos sobre la configuración de Linux
- Conocimientos básicos sobre la configuración de ASA CLI

## **Componentes Utilizados**

La información que contiene este documento se basa en estas versiones de software:

- Cisco ASA versión 8.4 y posteriores
- OpenLDAP versión 2.4.30

# Configurar

### Configuración básica OpenLDAP

#### Paso 1. Configure el servidor.

Este ejemplo utiliza el árbol Idap test-cisco.com.

el archivo ldap.conf se utiliza para establecer los valores predeterminados de nivel del sistema que puede utilizar el cliente ldap local.

**Nota:** Aunque no es necesario que configure los valores predeterminados de nivel del sistema, pueden ayudar a probar y resolver problemas del servidor cuando se ejecuta un cliente Idap local.

/etc/openIdap/Idap.conf:

#### BASE dc=test-cisco,dc=com

el archivo slapd.conf se utiliza para la configuración del servidor OpenLDAP. Los archivos de esquema predeterminados incluyen definiciones LDAP ampliamente utilizadas. Por ejemplo, la *persona* de nombre de clase de objeto se define en el archivo core.Schema. Esta configuración utiliza ese esquema común y define su propio esquema para los atributos específicos de Cisco.

/etc/openIdap/slapd.conf:

```
/etc/openldap/schema/core.schema
include
include /etc/openldap/schema/cosine.schema
include /etc/openldap/schema/inetorgperson.schema
include /etc/openldap/schema/openldap.schema
include /etc/openldap/schema/nis.schema
# Defines backend database type and redirects all # queries with specified suffix to that
database
database hdb
suffix "dc=test-cisco,dc=com"
checkpoint 32 30
# Rootdn will be used to perform all administrative tasks.
rootdn
               "cn=Manager,dc=test-cisco,dc=com"
# Cleartext passwords, especially for the rootdn, should be avoid.
               secret
rootpw
directory /var/lib/openldap-data
index objectClass eq
```

### Paso 2. Verifique la configuración LDAP.

Para verificar que funcione OpenLDAP básico, ejecute esta configuración:

```
pluton openldap # /etc/init.d/slapd start
* Starting ldap-server [ ok ]
pluton openldap # ps ax | grep openldap
27562 ? Ssl 0:00 /usr/lib64/openldap/slapd -u ldap -g ldap -f
/etc/openldap/slapd.conf -h ldaps:// ldap:// ldapi://var/run/openldap/slapd.sock
pluton openIdap # netstat -atcpn | grep slapd
Active Internet connections (servers and established)
Proto Recv-Q Send-Q Local Address Foreign Address State PID/Program name
tcp 0 0 0.0.0.0:636 0.0.0.0:* LISTEN 27562/slapd
tcp 0 0 0.0.0.0:389 0.0.0.0:* LISTEN 27562/slapd
pluton # ldapsearch -h 192.168.10.1 -D "CN=Manager,DC=test-cisco,DC=com" -w secret
# extended LDIF
# LDAPv3
# base <dc=test-cisco,dc=com> (default) with scope subtree
# filter: (objectclass=*)
# requesting: ALL
# search result
search: 2
result: 32 No such object
# numResponses: 1
```

#### Paso 3. Agregue registros a la base de datos.

Cuando haya probado y configurado todo correctamente, agregue registros a la base de datos. Para agregar contenedores básicos para usuarios y grupos, ejecute esta configuración:

```
pluton # cat root.ldiff
dn: dc=test-cisco,dc=com
objectclass: dcObject
objectclass: organization
o: test-cisco.com
dc: test-cisco
dn: ou=People,dc=test-cisco,dc=com
objectClass: organizationalUnit
objectClass: top
ou: People
dn: ou=Groups,dc=test-cisco,dc=com
objectClass: organizationalUnit
objectClass: top
ou: Groups
pluton # ldapadd -h 192.168.10.1 -D "CN=Manager,DC=test-cisco,DC=com"
-w secret -x -f root.ldiff
adding new entry "dc=test-cisco,dc=com"
adding new entry "ou=People,dc=test-cisco,dc=com"
adding new entry "ou=Groups,dc=test-cisco,dc=com"
pluton # ldapsearch -h 192.168.10.1 -D "CN=Manager,DC=test-cisco,DC=com" -w secret
# extended LDIF
#
# LDAPv3
# base <dc=test-cisco,dc=com> (default) with scope subtree
# filter: (objectclass=*)
```

```
# requesting: ALL
#
# test-cisco.com
dn: dc=test-cisco,dc=com
objectClass: dcObject
objectClass: organization
o: test-cisco.com
dc: test-cisco
# People, test-cisco.com
dn: ou=People,dc=test-cisco,dc=com
objectClass: organizationalUnit
objectClass: top
ou: People
# Groups, test-cisco.com
dn: ou=Groups,dc=test-cisco,dc=com
objectClass: organizationalUnit
objectClass: top
ou: Groups
# search result
search: 2
result: 0 Success
# numResponses: 4
```

# numResponses: 4
# numEntries: 3

## Esquema personalizado de OpenIdap

Ahora que la configuración básica funciona, puede agregar un esquema personalizado. En este ejemplo de configuración, se crea un nuevo tipo de clase de objeto denominada *CiscoPerson* y se crean y utilizan estos atributos en esta clase de objeto:

- Banner de Cisco
- CiscoACLin
- CiscoDomain
- CiscoDNS
- DirecciónIPdeCisco
- CiscolPNetmask
- CiscoSplitACL
- PolíticaDeCiscoSplitTunnel
- PolíticaDeGrupoDeCisco

### Paso 1. Cree el nuevo esquema en cisco.Schema.

```
pluton openldap # pwd
/etc/openldap
pluton openldap # cat schema/cisco.schema
attributetype ( 1.3.6.1.4.1.9.500.1.1
NAME 'CiscoBanner'
DESC 'Banner Name for VPN users'
EQUALITY caseIgnoreMatch
SUBSTR caseIgnoreSubstringsMatch
ORDERING caseIgnoreOrderingMatch
SYNTAX 1.3.6.1.4.1.1466.115.121.1.15{128}
SINGLE-VALUE )
```

attributetype ( 1.3.6.1.4.1.9.500.1.2 NAME 'CiscoACLin' DESC 'ACL in for VPN users' EQUALITY caseIgnoreMatch SUBSTR caseIgnoreSubstringsMatch ORDERING caseIgnoreOrderingMatch SYNTAX 1.3.6.1.4.1.1466.115.121.1.15{128} SINGLE-VALUE ) attributetype ( 1.3.6.1.4.1.9.500.1.3 NAME 'CiscoDomain' DESC 'Domain for VPN users' EQUALITY caseIgnoreMatch SUBSTR caseIgnoreSubstringsMatch ORDERING caseIgnoreOrderingMatch SYNTAX 1.3.6.1.4.1.1466.115.121.1.15{128} SINGLE-VALUE ) attributetype ( 1.3.6.1.4.1.9.500.1.4 NAME 'CiscoDNS' DESC 'DNS server for VPN users' EQUALITY caseIgnoreMatch SUBSTR caseIgnoreSubstringsMatch ORDERING caseIgnoreOrderingMatch SYNTAX 1.3.6.1.4.1.1466.115.121.1.15{128} SINGLE-VALUE ) attributetype ( 1.3.6.1.4.1.9.500.1.5 NAME 'CiscoIPAddress' DESC 'Address for VPN user' EQUALITY caseIgnoreMatch SUBSTR caseIgnoreSubstringsMatch ORDERING caseIgnoreOrderingMatch SYNTAX 1.3.6.1.4.1.1466.115.121.1.15{128} SINGLE-VALUE ) attributetype ( 1.3.6.1.4.1.9.500.1.6 NAME 'CiscoIPNetmask' DESC 'Address for VPN user' EQUALITY caseIgnoreMatch SUBSTR caseIgnoreSubstringsMatch ORDERING caseIgnoreOrderingMatch SYNTAX 1.3.6.1.4.1.1466.115.121.1.15{128} SINGLE-VALUE ) attributetype ( 1.3.6.1.4.1.9.500.1.7 NAME 'CiscoSplitACL' DESC 'Split tunnel list for VPN users' EQUALITY caseIgnoreMatch SUBSTR caseIgnoreSubstringsMatch ORDERING caseIgnoreOrderingMatch SYNTAX 1.3.6.1.4.1.1466.115.121.1.15{128} SINGLE-VALUE ) attributetype ( 1.3.6.1.4.1.9.500.1.8 NAME 'CiscoSplitTunnelPolicy' DESC 'Split tunnel policy for VPN users' EQUALITY caseIgnoreMatch SUBSTR caseIgnoreSubstringsMatch ORDERING caseIgnoreOrderingMatch SYNTAX 1.3.6.1.4.1.1466.115.121.1.15{128} SINGLE-VALUE )

```
attributetype ( 1.3.6.1.4.1.9.500.1.9
NAME 'CiscoGroupPolicy'
DESC 'Group policy for VPN users'
EQUALITY caseIgnoreMatch
SUBSTR caseIgnoreSubstringsMatch
ORDERING caseIgnoreOrderingMatch
SYNTAX 1.3.6.1.4.1.1466.115.121.1.15{128}
SINGLE-VALUE )
objectclass ( 1.3.6.1.4.1.9.500.2.1 NAME 'CiscoPerson'
      DESC 'My cisco person'
      AUXILIARY
      MUST ( sn $ cn )
      MAY ( userPassword $ telephoneNumber $ seeAlso
$ description $ CiscoBanner $ CiscoACLin $ CiscoDomain
$ CiscoDNS $ CiscoIPAddress $ CiscoIPNetmask $ CiscoSplitACL
$ CiscoSplitTunnelPolicy $ CiscoGroupPolicy ) )
```

### Notas importantes

- Utilice OID de empresa privada para su empresa. Cualquier OID funcionará, pero la mejor práctica es utilizar los OID asignados por IANA. El que se configura en estos ejemplos comienza a partir de 1.3.6.1.4.1.9 (reservado por Cisco: http://www.iana.org/assignments/enterprise-numbers).
- La siguiente parte de OID (500.1.1-500.1.9) se ha utilizado para no interferir directamente en el árbol principal del OID de Cisco ("1.3.6.1.4.1.9").
- Esta base de datos utiliza la clase de objeto *Person* definida en schema/core.ldif. Ese objeto es de tipo TOP y los registros pueden incluir sólo uno de esos atributos (por lo que la clase de objeto *CiscoPerson* es de tipo auxiliar).
- La clase de objeto denominada *CiscoPerson* debe incluir SN o CN y puede incluir cualquiera de los atributos personalizados de Cisco definidos anteriormente. Tenga en cuenta que también puede incluir otros atributos definidos en otros esquemas (como *userPassword* o *phoneNumber*).
- Recuerde que cada objeto debe tener un número OID diferente.
- Los atributos personalizados no distinguen entre mayúsculas y minúsculas y son de *tipo de cadena* con codificación UTF-8 y un máximo de 128 caracteres (definido por SYNTAX).

Paso 2. Incluya el esquema en sldap.conf.

| Paso 3. Reiniciar Servicios. |                                            |  |  |
|------------------------------|--------------------------------------------|--|--|
| include                      | /etc/openldap/schema/cisco.schema          |  |  |
| include                      | /etc/openldap/schema/nis.schema            |  |  |
| include                      | /etc/openldap/schema/openldap.schema       |  |  |
| include                      | /etc/openldap/schema/inetorgperson.schema  |  |  |
| include                      | /etc/openldap/schema/cosine.schema         |  |  |
| include                      | /etc/openldap/schema/core.schema           |  |  |
| pluton openldap              | <pre># cat slapd.conf   grep include</pre> |  |  |
|                              |                                            |  |  |

puton openldap # /etc/init.d/slapd restart

| * | Stopping | ldap-server | [ | ok ] |
|---|----------|-------------|---|------|
| * | Starting | ldap-server | [ | ok ] |

Paso 4. Agregue un usuario nuevo con todos los atributos personalizados.

En este ejemplo, el usuario pertenece a varios objetos objectClass y hereda atributos de todos ellos. Con este proceso es fácil agregar esquemas o atributos adicionales sin cambios en los registros de base de datos existentes.

pluton # cat users.ldiff # User account dn: uid=cisco,ou=people,dc=test-cisco,dc=com cn: John Smith givenName: John sn: cisco uid: cisco uidNumber: 10000 gidNumber: 10000 homeDirectory: /home/cisco mail: jsmith@dev.local objectClass: top objectClass: posixAccount objectClass: shadowAccount objectClass: inetOrgPerson objectClass: organizationalPerson objectClass: person objectClass: CiscoPerson loginShell: /bin/bash userPassword: {CRYPT}\* CiscoBanner: This is banner 1 CiscoIPAddress: 10.1.1.1 CiscoIPNetmask: 255.255.255.128 CiscoDomain: domain1.com CiscoDNS: 10.6.6.6 CiscoACLin: ip:inacl#1=permit ip 10.1.1.0 255.255.255.128 10.11.11.0 255.255.255.0 CiscoSplitACL: ACL1 CiscoSplitTunnelPolicy: 1 CiscoGroupPolicy: POLICY1

pluton # ldapadd -h 192.168.10.1 -D "CN=Manager,DC=test-cisco,DC=com"
-w secret -x -f users.ldiff
adding new entry "uid=cisco,ou=people,dc=test-cisco,dc=com"

#### Paso 5. Establezca la contraseña para el usuario.

pluton moje # ldappasswd -h 192.168.10.1 -D "CN=Manager,DC=test-cisco,DC=com"
-w secret -x uid=cisco,ou=people,dc=test-cisco,dc=com -s pass1

#### Paso 6. Verifique la Configuración.

```
pluton # ldapsearch -h 192.168.10.1 -D "CN=Manager,DC=test-cisco,DC=com"
-w secret -b uid=cisco,ou=people,dc=test-cisco,dc=com
# extended LDIF
#
# LDAPv3
# base <uid=cisco,ou=people,dc=test-cisco,dc=com> with scope subtree
# filter: (objectclass=*)
# requesting: ALL
#
# cisco, People, test-cisco.com
dn: uid=cisco,ou=People,dc=test-cisco,dc=com
cn: John Smith
givenName: John
sn: cisco
```

uid: cisco uidNumber: 10000 gidNumber: 10000 homeDirectory: /home/cisco mail: jsmith@dev.local objectClass: top objectClass: posixAccount objectClass: shadowAccount objectClass: inetOrgPerson objectClass: organizationalPerson objectClass: person objectClass: CiscoPerson loginShell: /bin/bash userPassword:: e0NSWVBUfSo= CiscoBanner: This is banner 1 CiscoIPAddress: 10.1.1.1 CiscoIPNetmask: 255.255.255.128 CiscoDomain: domain1.com CiscoDNS: 10.6.6.6 CiscoACLin: ip:inacl#1=permit ip 10.1.1.0 255.255.255.128 10.11.11.0 255.255.255. 0 CiscoSplitACL: ACL1 CiscoSplitTunnelPolicy: 1 CiscoGroupPolicy: POLICY1 userPassword:: e1NTSEF9NXM4MUZtaS85YUcvV2ZQU3kzbEdtdzFPUkk0bH13V0M= # search result search: 2

result: 0 Success
# numResponses: 2
# numEntries: 1

## **Configuración ASA**

#### Paso 1. Configure la interfaz y el certificado.

```
interface GigabitEthernet0
nameif inside
security-level 100
ip address 192.168.11.250 255.255.255.0
!
interface GigabitEthernet1
nameif outside
security-level 0
ip address 192.168.1.250 255.255.255.0
crypto ca trustpoint CA
keypair CA
crl configure
crypto ca certificate chain CA
 certificate ca 00cf946de20d0ce6d9
   30820223 3082018c 020900cf 946de20d 0ce6d930 0d06092a 864886f7 0d010105
   05003056 310b3009 06035504 06130250 4c310c30 0a060355 04080c03 4d617a31
   0f300d06 03550407 0c065761 72736177 310c300a 06035504 0a0c0354 4143310c
   300a0603 55040b0c 03524143 310c300a 06035504 030c0354 4143301e 170d3132
   31313136 30383131 32365a17 0d313331 31313630 38313132 365a3056 310b3009
   06035504 06130250 4c310c30 0a060355 04080c03 4d617a31 0f300d06 03550407
   0c065761 72736177 310c300a 06035504 0a0c0354 4143310c 300a0603 55040b0c
   03524143 310c300a 06035504 030c0354 41433081 9f300d06 092a8648 86f70d01
   01010500 03818d00 30818902 818100d0 68af1ef6 9b256071 d39c8d25 4fb9f391
   5a96e8e0 1ac424d5 fc9cf460 f09e181e f1487525 d982f3ae 29384ca8 13d5290d
```

```
a360e796 0224dce5 ffc0767e 6f54b991 967b54a4 4b3aa59e c2a69310 550029fb
 cb1c3f45 3fb15d15 0d507b09 52b02a17 6189d591 87d42617 1d93b683 4d685005
 34788fd0 2a899ca4 926e7318 1f914102 03010001 300d0609 2a864886 f70d0101
 05050003 81810046 8c58cddb dfd6932b 9260af40 ebc63465 1f18a374 f5b7865c
 a21b22f3 a07ebf57 d64312b7 57543c91 edc4088d 3c7b3c75 e3f29b8d b7e04e01
 4dc2cb89 6935e07c 3518ad97 96e50aae 52e89265 92bb1aad a85656dc 931e2006
 af4042a0 09826d29 88ca972e 5442e0c3 8c957978 4a15e5d9 cac5a12c b0604df4
 97438706 c973a5
quit
certificate 00fe9c3d61e131cd9e
 30820225 3082018e 020900fe 9c3d61e1 31cd9e30 0d06092a 864886f7 0d010105
 05003056 310b3009 06035504 06130250 4c310c30 0a060355 04080c03 4d617a31
 0f300d06 03550407 0c065761 72736177 310c300a 06035504 0a0c0354 4143310c
 300a0603 55040b0c 03524143 310c300a 06035504 030c0354 4143301e 170d3132
 31313136 31303336 31325a17 0d313331 31313631 30333631 325a3058 310b3009
 06035504 06130250 4c310c30 0a060355 04080c03 4d617a31 11300f06 03550407
 0c085761 72737a61 7761310c 300a0603 55040a0c 03414353 310c300a 06035504
 0b0c0341 4353310c 300a0603 5504030c 03414353 30819f30 0d06092a 864886f7
 0d010101 05000381 8d003081 89028181 00d15ee2 0f14597a 0703204b 22a2c5cc
 34c0967e 74bb087c b16bc462 d1e4f99d 3d40bd19 5b80845e 08f2cccb e2ca0d01
 aa6fe4f4 df287598 45956110 d3c66465 668ae4d2 8a9583e8 7a652685 19b25dfa
 fce7b84e e1780dd0 1cd3d71e 0926db1a 74354b11 c5b976e0 07e7dd01 0b4115f0
 662874c3 2ed5f87e 170b3baa f266f650 2f020301 0001300d 06092a86 4886f70d
 01010505 00038181 00987d8e acfa9cac ab9dbb52 5bb61992 975e4bbe e9c28426
 1dc3dd1e 87abd839 fa3a937d b1aebcc4 fdc549a2 010b83f3 aa0e12b3 f03a4f49
 d8e6fdea 61776ae5 17daf7e4 6baf810d 37c24784 bd71429b dc0494c0 84a020ff
 1be0c903 a055f634 1e29b6ea 7d7f3280 f161a86c 50d40b6c c24bc8b0 493c0918
 8a185e05 1b52d8b0 0e
quit
```

### Paso 2. Genere un certificado autofirmado.

```
crypto ca trustpoint CA
enrollment self
crypto ca enroll CA
Paso 3. Habilite WebVPN en la interfaz externa.
```

ssl trust-point CA
webvpn
enable outside
anyconnect image disk0:/anyconnect-win-3.1.01065-k9.pkg 1
anyconnect enable
tunnel-group-list enable
Paso 4. Divida la configuración de ACL.

OpenLDAP devuelve el nombre de la ACL:

access-list ACL1 standard permit 10.7.7.0 255.255.255.0

Paso 5. Cree un nombre de grupo de túnel que utilice la política de grupo predeterminada (DfltAccessPolicy).

Los usuarios con el atributo LDAP específico (*CiscoGroupPolicy*) se asignan a otra política: POLICY1

```
group-policy DfltAccessPolicy internal
group-policy DfltAccessPolicy attributes
vpn-tunnel-protocol ikev1 ikev2 l2tp-ipsec ssl-client ssl-clientless
group-policy POLICY1 internal
group-policy POLICY1 attributes
vpn-tunnel-protocol ikev1 ikev2 l2tp-ipsec ssl-client ssl-clientless
tunnel-group RA type remote-access
tunnel-group RA general-attributes
tunnel-group RA webvpn-attributes
group-alias RA enable
without-csd
```

La configuración del servidor ASA utiliza el mapa de atributos Idap para la asignación de atributos devueltos por OpenLDAP a atributos que pueden ser interpretados por ASA para usuarios de Anyconnect.

```
ldap attribute-map LDAP-MAP
map-name CiscoACLin Cisco-AV-Pair
map-name CiscoBanner Banner1
map-name CiscoDNS Primary-DNS
map-name CiscoDomain IPSec-Default-Domain
map-name CiscoGroupPolicy IETF-Radius-Class
map-name CiscoIPAddress IETF-Radius-Framed-IP-Address
map-name CiscoIPNetmask IETF-Radius-Framed-IP-Netmask
map-name CiscoSplitACL IPSec-Split-Tunnel-List
map-name CiscoSplitTunnelPolicy IPSec-Split-Tunneling-Policy
aaa-server LDAP protocol ldap
aaa-server LDAP (inside) host 192.168.11.10
ldap-base-dn DC=test-cisco,DC=com
ldap-scope subtree
ldap-naming-attribute uid
ldap-login-password secret
ldap-login-dn CN=Manager, DC=test-cisco, DC=com
server-type open1dap
ldap-attribute-map LDAP-MA
Paso 6. Habilite el servidor LDAP para la autenticación para el grupo de túnel especificado.
```

```
tunnel-group RA general-attributes
authentication-server-group LDAP
```

# Verificación

## Prueba de acceso VPN

Anyconnect está configurado para conectarse a 192.168.1.250. Inicie sesión con el nombre de usuario *cisco* y la contraseña *pass1*.

| Sisco AnyConn | ect   192.168.1.250            | Sisco AnyCo | onnect Secure Mobility Client                                        |         |
|---------------|--------------------------------|-------------|----------------------------------------------------------------------|---------|
| Please ente   | er your username and password. |             | VPN:                                                                 |         |
| Group:        | RA                             |             | Please enter your username and password.                             |         |
| Username:     | cisco                          |             | 192.168.1.250                                                        | Connect |
| Password:     |                                |             |                                                                      |         |
|               | OK Cancel                      | Ľ           | Network:<br>Connected (192.168.1.88)<br>my configured 802.1x profile | १४ • ः≡ |
|               |                                |             |                                                                      | _       |

Después de la autenticación, se utiliza el banner correcto.

| Cisco AnyConnect  | S Cisco AnyConnect Secure Mobility Client                            |
|-------------------|----------------------------------------------------------------------|
| This is banner 1  | VPII:<br>Please respond to banner.<br>192.168.1.250 	Connect         |
| Accept Disconnect | Network:<br>Connected (192.168.1.88)<br>my configured 802.1x profile |
|                   |                                                                      |

Se envía la ACL dividida correcta (ACL1 definida en ASA).

| Sisco AnyConnect Secure Mobility Client                                        |                                                               | - • • |
|--------------------------------------------------------------------------------|---------------------------------------------------------------|-------|
| cisco AnyConnec                                                                | t Secure Mobility Client                                      | î     |
| Status Overview                                                                | Virtual Private Network (VPN)                                 |       |
| VPN >                                                                          | Preferences Statistics Route Details Firewall Message History |       |
| Networks                                                                       | Route Details                                                 |       |
| Collect diagnostic information for<br>all installed components.<br>Diagnostics | Secured Routes (IPV4)<br>10.7.7.0/24                          |       |

La interfaz de Anyconnect se configura con IP: 10.1.1.1 y máscara de red 255.255.255.128. El dominio es domain1.com y el servidor DNS es 10.6.6.6.

| Ethernet adapter Połączenie lokalne 2:                                                                 |                                        |
|----------------------------------------------------------------------------------------------------|----------------------------------------|
| Ethernet adapter Połączenie lokalne 2:<br>Connection-specific DNS Suffix .: domain1.com<br>Description | (lient V<br>erred)<br>erred)<br>erred) |
| NetBIOS over Tcpip Enabled                                                                             |                                        |

En ASA, el usuario *cisco* ha recibido IP: 10.1.1.1 y se asigna a la política de grupo *POLICY1*.

ASA# show vpn-sessiondb detail anyconnect

Session Type: AnyConnect Detailed

| Username     | : | cisco                  | Index        | : | 29           |
|--------------|---|------------------------|--------------|---|--------------|
| Assigned IP  | : | 10.1.1.1               | Public IP    | : | 192.168.1.88 |
| Protocol     | : | AnyConnect-Parent SSL- | Funnel       |   |              |
| License      | : | AnyConnect Premium     |              |   |              |
| Encryption   | : | RC4                    | Hashing      | : | none SHA1    |
| Bytes Tx     | : | 10212                  | Bytes Rx     | : | 856          |
| Pkts Tx      | : | 8                      | Pkts Rx      | : | 2            |
| Pkts Tx Drop | : | 0                      | Pkts Rx Drop | : | 0            |
| Group Policy | : | POLICY1                | Tunnel Group | : | RA           |
| Login Time   | : | 10:18:25 UTC Thu Apr 4 | 2013         |   |              |
| Duration     | : | 0h:00m:17s             |              |   |              |
| Inactivity   | : | 0h:00m:00s             |              |   |              |
| NAC Result   | : | Unknown                |              |   |              |
|              |   |                        |              |   |              |

```
VLAN Mapping : N/A
                                  VLAN
                                             : none
AnyConnect-Parent Tunnels: 1
SSL-Tunnel Tunnels: 1
AnyConnect-Parent:
Tunnel ID : 29.1
Public IP
            : 192.168.1.88
Encryption : none
                                  TCP Src Port : 49262
                                  Auth Mode : userPassword
TCP Dst Port : 443
Idle Time Out: 30 Minutes
                                  Idle TO Left : 29 Minutes
Client Type : AnyConnect
Client Ver : 3.1.01065
                                              : 788
Bytes Tx
           : 5106
                                  Bytes Rx
Pkts Tx
            : 4
                                   Pkts Rx
                                               : 1
Pkts Tx Drop : 0
                                   Pkts Rx Drop : 0
SSL-Tunnel:
Tunnel ID : 29.2
                            Public IP : 192.168.1.88
Hashing : SHA1
Assigned IP : 10.1.1.1
Encryption : RC4
Encapsulation: TLSv1.0
                                  TCP Src Port : 49265
                                  Auth Mode : userPassword
TCP Dst Port : 443
Idle Time Out: 30 Minutes
                                  Idle TO Left : 29 Minutes
Client Type : SSL VPN Client
Client Ver : Cisco AnyConnect VPN Agent for Windows 3.1.01065
Bytes Tx : 5106
                                  Bytes Rx : 68
Pkts Tx
           : 4
                                              : 1
                                   Pkts Rx
Pkts Tx Drop : 0
                                   Pkts Rx Drop : 0
Filter Name : AAA-user-cisco-E0CF3C05
NAC:
                             Reval Left(T): 0 Seconds
Reval Int (T): 0 Seconds
SQ Int (T) : 0 Seconds
                                  EoU Age(T)
                                              : 17 Seconds
```

Hold Left (T): 0 Seconds Posture Token:

Además, la lista de acceso dinámica está instalada para ese usuario:

```
ASA# show access-list AAA-user-cisco-E0CF3C05
access-list AAA-user-cisco-E0CF3C05; 1 elements; name hash: 0xf9b6b75c (dynamic)
access-list AAA-user-cisco-E0CF3C05 line 1 extended permit
ip 10.1.1.0 255.255.255.128 10.11.11.0 255.255.255.0
(hitcnt=0) 0xf8010475
```

### Depuraciones

Después de habilitar los debugs, puede realizar un seguimiento de cada paso de la sesión WebVPN.

Este ejemplo muestra la autenticación LDAP junto con la recuperación de atributos:

```
ASA# show debug
debug ldap enabled at level 255
debug webvpn anyconnect enabled at level 254
ASA#
[63] Session Start
[63] New request Session, context 0xbbe10120, reqType = Authentication
[63] Fiber started
[63] Creating LDAP context with uri=ldap://192.168.11.10:389
[63] Connect to LDAP server: ldap://192.168.11.10:389, status = Successful
[63] supportedLDAPVersion: value = 3
```

```
[63] Binding as Manager
[63] Performing Simple authentication for Manager to 192.168.11.10
[63] LDAP Search:
      Base DN = [DC=test-cisco, DC=com]
      Filter = [uid=cisco]
      Scope = [SUBTREE]
[63] User DN = [uid=cisco,ou=People,dc=test-cisco,dc=com]
[63] Server type for 192.168.11.10 unknown - no password policy
[63] Binding as cisco
[63] Performing Simple authentication for cisco to 192.168.11.10
[63] Processing LDAP response for user cisco
[63] Authentication successful for cisco to 192.168.11.10
[63] Retrieved User Attributes:
[63]
      cn: value = John Smith
      givenName: value = John
[63]
      sn: value = cisco
[63]
[63]
      uid: value = cisco
[63]
      uidNumber: value = 10000
[63] gidNumber: value = 10000
[63] homeDirectory: value = /home/cisco
     mail: value = jsmith@dev.local
[63]
     objectClass: value = top
[63]
[63] objectClass: value = posixAccount
[63] objectClass: value = shadowAccount
[63]
      objectClass: value = inetOrgPerson
      objectClass: value = organizationalPerson
[63]
       objectClass: value = person
[63]
       objectClass: value = CiscoPerson
[63]
[63]
       loginShell: value = /bin/bash
```

**¡Importante!** Los atributos LDAP personalizados se asignan a los atributos ASA tal como se definen en el mapa de atributos LDAP:

```
CiscoBanner: value = This is banner 1
[63]
[63]
               mapped to Banner1: value = This is banner 1
[63]
       CiscoIPAddress: value = 10.1.1.1
[63]
               mapped to IETF-Radius-Framed-IP-Address: value = 10.1.1.1
      CiscoIPNetmask: value = 255.255.255.128
[63]
[63]
               mapped to IETF-Radius-Framed-IP-Netmask: value = 255.255.255.128
[63]
      CiscoDomain: value = domain1.com
[63]
               mapped to IPSec-Default-Domain: value = domain1.com
      CiscoDNS: value = 10.6.6.6
[63]
[63]
               mapped to Primary-DNS: value = 10.6.6.6
[63]
       CiscoACLin: value = ip:inacl#1=permit
ip 10.1.1.0 255.255.255.128 10.11.11.0 255.255.255.0
               mapped to Cisco-AV-Pair: value = ip:inacl#1=permit
[63]
ip 10.1.1.0 255.255.255.128 10.11.11.0 255.255.255.0
[63] CiscoSplitACL: value = ACL1
[63]
               mapped to IPSec-Split-Tunnel-List: value = ACL1
      CiscoSplitTunnelPolicy: value = 1
[63]
               mapped to IPSec-Split-Tunneling-Policy: value = 1
[63]
[63]
     CiscoGroupPolicy: value = POLICY1
[63]
               mapped to IETF-Radius-Class: value = POLICY1
[63]
               mapped to LDAP-Class: value = POLICY1
[63]
       userPassword: value = {SSHA}5s81Fmi/9aG/WfPSy31Gmw1ORI41ywWC
[63] ATTR_CISCO_AV_PAIR attribute contains 68 bytes
[63] Fiber exit Tx=315 bytes Rx=907 bytes, status=1
[63] Session End
```

La sesión LDAP ha finalizado. Ahora, ASA procesa y aplica esos atributos.

Se crea la ACL dinámica (basada en ACE la entrada en Cisco-AV-Pair):

webvpn\_svc\_parse\_acl: processing ACL: name: 'AAA-user-cisco-E0CF3C05', list: YES, id -1 webvpn\_svc\_parse\_acl: before add: acl\_id: -1, acl\_name: AAA-user-cisco-E0CF3C05 webvpn\_svc\_parse\_acl: after add: acl\_id: 5, acl\_name: AAA-user-cisco-E0CF3C05, refcnt: 1

#### La sesión WebVPN continúa:

```
webvpn_rx_data_tunnel_connect
CSTP state = HEADER_PROCESSING
http_parse_cstp_method()
... input: 'CONNECT /CSCOSSLC/tunnel HTTP/1.1'
webvpn_cstp_parse_request_field()
...input: 'Host: 192.168.1.250'
Processing CSTP header line: 'Host: 192.168.1.250'
webvpn_cstp_parse_request_field()
... input: 'User-Agent: Cisco AnyConnect VPN Agent for Windows 3.1.01065'
Processing CSTP header line: 'User-Agent: Cisco AnyConnect VPN Agent
for Windows 3.1.01065'
Setting user-agent to: 'Cisco AnyConnect VPN Agent for Windows 3.1.01065'
webvpn_cstp_parse_request_field()
...input: 'Cookie: webvpn=1476503744@122880@
1365070898@908F356D1C1F4CDF1138088854AF0E480FDCB1BD'
Processing CSTP header line: 'Cookie: webvpn=1476503744@122880@
1365070898@908F356D1C1F4CDF1138088854AF0E480FDCB1BD'
Found WebVPN cookie: 'webvpn=1476503744@122880@
1365070898@908F356D1C1F4CDF1138088854AF0E480FDCB1BD'
WebVPN Cookie: 'webvpn=1476503744@122880@1365070898@
908F356D1C1F4CDF1138088854AF0E480FDCB1BD'
IPADDR: '1476503744', INDEX: '122880', LOGIN: '1365070898'
webvpn_cstp_parse_request_field()
...input: 'X-CSTP-Version: 1'
Processing CSTP header line: 'X-CSTP-Version: 1'
Setting version to '1'
webvpn_cstp_parse_request_field()
... input: 'X-CSTP-Hostname: admin-Komputer'
Processing CSTP header line: 'X-CSTP-Hostname: admin-Komputer'
Setting hostname to: 'admin-Komputer'
webvpn_cstp_parse_request_field()
...input: 'X-CSTP-MTU: 1367'
Processing CSTP header line: 'X-CSTP-MTU: 1367'
webvpn_cstp_parse_request_field()
... input: 'X-CSTP-Address-Type: IPv6, IPv4'
Processing CSTP header line: 'X-CSTP-Address-Type: IPv6, IPv4'
webvpn_cstp_parse_request_field()
...input: 'X-CSTP-Local-Address-IP4: 192.168.1.88'
webvpn_cstp_parse_request_field()
...input: 'X-CSTP-Base-MTU: 1468'
webvpn_cstp_parse_request_field()
... input: 'X-CSTP-Remote-Address-IP4: 192.168.1.250'
webvpn_cstp_parse_request_field()
... input: 'X-CSTP-Full-IPv6-Capability: true'
webvpn_cstp_parse_request_field()
...input: 'X-DTLS-Master-Secret: F5ADDD0151261404504FC3B165C3B68A90E51
A1C8EB7EA9B2FE70F1EB8E10929FFD79650B07E218EC8774678CDE1FB5E'
Processing CSTP header line: 'X-DTLS-Master-Secret: F5ADDD015126140450
4FC3B165C3B68A90E51A1C8EB7EA9B2FE70F1EB8E10929FFD79650B07E2
18EC8774678CDE1FB5E'
webvpn_cstp_parse_request_field()
...input: 'X-DTLS-CipherSuite: AES256-SHA:AES128-SHA:DES-CBC3-SHA:DES-CBC-SHA'
Processing CSTP header line: 'X-DTLS-CipherSuite: AES256-SHA:AES128-SHA:
DES-CBC3-SHA:DES-CBC-SHA
```

webvpn\_cstp\_parse\_request\_field()
...input: 'X-DTLS-Accept-Encoding: lzs'
Processing CSTL header line: 'X-DTLS-Accept-Encoding: lzs'
webvpn\_cstp\_parse\_request\_field()
...input: 'X-DTLS-Header-Pad-Length: 0'
webvpn\_cstp\_parse\_request\_field()
...input: 'X-CSTP-Accept-Encoding: lzs,deflate'
Processing CSTP header line: 'X-CSTP-Accept-Encoding: lzs,deflate'
webvpn\_cstp\_parse\_request\_field()
...input: 'X-CSTP-Protocol: Copyright (c) 2004 Cisco Systems, Inc.'
Processing CSTP header line: 'X-CSTP-Protocol:
Copyright (c) 2004 Cisco Systems, Inc.'

A continuación, se produce la asignación de dirección. Observe que no hay ningún conjunto IP definido en el ASA. Si LDAP no devuelve el atributo *CiscoIPAddress* (que se asigna a *IETF-Radius-Framed-IP-Address* y se utiliza para la asignación de direcciones IP), la configuración fallará en esta etapa.

Validating address: 10.1.1.1 CSTP state = WAIT\_FOR\_ADDRESS webvpn\_cstp\_accept\_address: 10.1.1.1/255.255.255.128 webvpn\_cstp\_accept\_ipv6\_address: No IPv6 Address CSTP state = HAVE\_ADDRESS La sesión WebVPN finaliza:

SVC: NP setup np\_svc\_create\_session(0x1E000, 0xb5eafa80, TRUE) webvpn\_svc\_np\_setup SVC ACL Name: AAA-user-cisco-E0CF3C05 SVC ACL ID: 5 SVC ACL ID: 5 vpn\_put\_uauth success! SVC IPv6 ACL Name: NULL SVC IPv6 ACL ID: -1 SVC: adding to sessmgmt SVC: Sending response Sending X-CSTP-FW-RULE msgs: Start Sending X-CSTP-FW-RULE msgs: Done Sending X-CSTP-Quarantine: false Sending X-CSTP-Disable-Always-On-VPN: false Unable to initiate NAC, NAC might not be enabled or invalid policy CSTP state = CONNECTED

# Autenticación y autorización separadas de ASA

A veces es mejor separar el proceso de autenticación y autorización. Por ejemplo, utilice la autenticación de contraseña para los usuarios definidos localmente; luego, después de una autenticación local exitosa, recuperar todos los atributos de usuario del servidor LDAP:

username cisco password cisco tunnel-group RA general-attributes authentication-server-group LOCAL authorization-server-group LDAP

La diferencia está en la sesión LDAP. En el ejemplo anterior, ASA:

- enlazado a OpenLDAP con credenciales de administrador,
- búsqueda realizada por el usuario cisco, y

• enlazado (autenticación simple) a OpenLDAP con credenciales de Cisco.

Actualmente, con la autorización LDAP, el tercer paso ya no es necesario, ya que el usuario ya ha sido autenticado a través de la base de datos local.

Los escenarios más comunes incluyen el uso de tokens RSA para el proceso de autenticación y atributos LDAP/AD para la autorización.

# Atributos ASA de LDAP y grupo local

Es importante comprender la diferencia entre los atributos LDAP y los atributos RADIUS.

Cuando utiliza LDAP, ASA no permite la asignación a ningún atributo *radius*. Por ejemplo, cuando utiliza RADIUS, es posible devolver el atributo *cisco-av-pair* 217 (Address-Pools). Ese atributo define un conjunto configurado localmente de direcciones IP que se utilizan para asignar direcciones IP.

Con el mapping LDAP, es imposible utilizar ese atributo *cisco-av-pair* específico. El atributo *cisco-av-pair* con asignación LDAP sólo se puede utilizar para especificar diferentes tipos de ACL.

Estas limitaciones en LDAP evitan que sea tan flexible como Radius. Para trabajar en esta política de grupo definida localmente se puede crear en el ASA con atributos que no se pueden asignar desde Idap (como los grupos de direcciones). Una vez que se autentica al usuario LDAP, se les asigna a esa política de grupo (en nuestro ejemplo POLICY1) y los atributos no específicos de usuario que se recuperan de la política de grupo.

La lista completa de atributos soportada por la asignación LDAP puede encontrarse en este documento: <u>Guía de configuración de Cisco ASA serie 5500 con CLI, 8.4 y 8.6</u>

Puede comparar la lista completa de atributos RADIUS VPN3000 soportados por ASA; consulte este documento: <u>Guía de configuración de Cisco ASA serie 5500 con CLI, 8.4 y 8.6</u>

Consulte este documento para obtener una lista completa de los atributos RADIUS IETF soportados por ASA: <u>Guía de configuración de Cisco ASA serie 5500 con CLI, 8.4 y 8.6</u>

# ASA y LDAP con autenticación de certificado

ASA no admite la recuperación de atributos de certificado LDAP y la comparación binaria con el certificado proporcionado por Anyconnect. Esta funcionalidad está reservada para Cisco ACS o ISE (y sólo para los suplicantes 802.1x) porque la autenticación VPN finaliza en un dispositivo de acceso a la red (NAD).

Hay otra solución. Cuando la autenticación de usuario utiliza certificados, ASA realiza la validación del certificado y puede recuperar atributos LDAP basados en campos específicos del certificado (por ejemplo, CN):

tunnel-group RA general-attributes authorization-server-group LDAP username-from-certificate CN authorization-required tunnel-group RA webvpn-attributes authentication certificate Después de que ASA valide el certificado de usuario, se realiza la autorización LDAP y se recuperan y aplican los atributos de usuario (del campo CN).

#### **Depuraciones**

Se ha utilizado el certificado de usuario: cn=test1,ou=Seguridad,o=Cisco,I=Cracovia,st=PL,c=PL

La asignación de certificados se configura para asignar ese certificado al grupo de túnel RA:

crypto ca certificate map MAP-RA 10 issuer-name co tac webvpn certificate-group-map MAP-RA 10 RA Validación y asignación de certificados:

ASA# **show debug** debug ldap enabled at level 255 debug webvpn anyconnect enabled at level 254 debug crypto ca enabled at level 3 debug crypto ca messages enabled at level 3 debug crypto ca transactions enabled at level 3

Apr 09 2013 17:31:32: %ASA-7-717025: Validating certificate chain containing 1 certificate(s).

Apr 09 2013 17:31:32: %ASA-7-717029: **Identified client certificate** within certificate chain. serial number: 00FE9C3D61E131CDB1, subject name: cn=test1,ou=Security,o=Cisco,l=Krakow,st=PL,c=PL.

Apr 09 2013 17:31:32: %ASA-6-717022: Certificate was successfully validated. Certificate is resident and trusted, serial number: 00FE9C3D61E131CDB1, subject name: cn=test1,ou=Security,o=Cisco,l=Krakow,st=PL,c=PL.

Apr 09 2013 17:31:32: %ASA-6-717028: Certificate chain was successfully validated with revocation status check.

Apr 09 2013 17:31:32: %ASA-6-725002: Device completed SSL handshake with client outside:192.168.1.88/49179

Apr 09 2013 17:31:32: %ASA-7-717036: Looking for a tunnel group match based on certificate maps for peer certificate with serial number: 00FE9C3D61E131CDB1, subject name: cn=test1,ou=Security,o=Cisco,l=Krakow,st=PL,c=PL, issuer\_name: cn=TAC,ou=RAC,o=TAC,l=Warsaw,st=Maz,c=PL.

Apr 09 2013 17:31:32: %ASA-7-717038: **Tunnel group match found. Tunnel Group: RA**, Peer certificate: serial number: 00FE9C3D61E131CDB1, subject name: cn=test1,ou=Security,o=Cisco,l=Krakow,st=PL,c=PL, issuer\_name: cn=TAC,ou=RAC,o=TAC,l=Warsaw,st=Maz,c=PL.

Extracción del nombre de usuario del certificado y autorización usando LDAP:

Apr 09 2013 17:31:32: %ASA-7-113028: Extraction of username from VPN client certificate has been requested. [Request 53]

Apr 09 2013 17:31:32: %ASA-7-113028: Extraction of username from VPN client certificate has started. [Request 53]

Apr 09 2013 17:31:32: %ASA-7-113028: Extraction of username from VPN client certificate has finished successfully. [Request 53]

Apr 09 2013 17:31:32: %ASA-7-113028: Extraction of username from VPN client certificate has completed. [Request 53]

Apr 09 2013 17:31:32: %ASA-6-302013: Built outbound TCP connection 286 for inside:192.168.11.10/389 (192.168.11.10/389) to identity:192.168.11.250/33383) (192.168.11.250/33383)

Apr 09 2013 17:31:32: %ASA-6-113004: AAA user authorization Successful : server = 192.168.11.10 : user = test1

Apr 09 2013 17:31:32: %ASA-6-113003: AAA group policy for user test1 is being set to POLICY1

Apr 09 2013 17:31:32: %ASA-6-113011: AAA retrieved user specific group policy (POLICY1) for user = test1

Apr 09 2013 17:31:32: %ASA-6-113009: AAA retrieved default group policy (MY) for user = test1

Apr 09 2013 17:31:32: %ASA-6-113008: AAA transaction status ACCEPT : user = test1 Recuperación de atributos desde LDAP:

Apr 09 2013 17:31:32: %ASA-7-734003: DAP: User test1, Addr 192.168.1.88: Session Attribute aaa.ldap.cn = John Smith

Apr 09 2013 17:31:32: %ASA-7-734003: DAP: User test1, Addr 192.168.1.88: Session Attribute aaa.ldap.givenName = John

Apr 09 2013 17:31:32: %ASA-7-734003: DAP: User test1, Addr 192.168.1.88: Session Attribute aaa.ldap.**sn = test1** 

Apr 09 2013 17:31:32: %ASA-7-734003: DAP: User test1, Addr 192.168.1.88: Session Attribute aaa.ldap.uid = test1

Apr 09 2013 17:31:32: %ASA-7-734003: DAP: User test1, Addr 192.168.1.88: Session Attribute aaa.ldap.uidNumber = 10000

Apr 09 2013 17:31:32: %ASA-7-734003: DAP: User test1, Addr 192.168.1.88: Session Attribute aaa.ldap.gidNumber = 10000

Apr 09 2013 17:31:32: %ASA-7-734003: DAP: User test1, Addr 192.168.1.88: Session Attribute aaa.ldap.homeDirectory = /home/cisco

Apr 09 2013 17:31:32: %ASA-7-734003: DAP: User test1, Addr 192.168.1.88: Session Attribute aaa.ldap.mail = jsmith@dev.local

Apr 09 2013 17:31:32: %ASA-7-734003: DAP: User test1, Addr 192.168.1.88: Session Attribute aaa.ldap.objectClass.1 = top

Apr 09 2013 17:31:32: %ASA-7-734003: DAP: User test1, Addr 192.168.1.88: Session Attribute aaa.ldap.objectClass.2 = posixAccount

Apr 09 2013 17:31:32: %ASA-7-734003: DAP: User test1, Addr 192.168.1.88: Session Attribute aaa.ldap.objectClass.3 = shadowAccount

Apr 09 2013 17:31:32: %ASA-7-734003: DAP: User test1, Addr 192.168.1.88: Session Attribute aaa.ldap.objectClass.4 = inetOrgPerson

Apr 09 2013 17:31:32: %ASA-7-734003: DAP: User test1, Addr 192.168.1.88: Session Attribute aaa.ldap.objectClass.5 = organizationalPerson

Apr 09 2013 17:31:32: %ASA-7-734003: DAP: User test1, Addr 192.168.1.88: Session Attribute aaa.ldap.objectClass.6 = person

Apr 09 2013 17:31:32: %ASA-7-734003: DAP: User test1, Addr 192.168.1.88: Session Attribute aaa.ldap.objectClass.7 = CiscoPerson

Apr 09 2013 17:31:32: %ASA-7-734003: DAP: User test1, Addr 192.168.1.88: Session Attribute aaa.ldap.loginShell = /bin/bash

Apr 09 2013 17:31:32: %ASA-7-734003: DAP: User test1, Addr 192.168.1.88: Session Attribute
aaa.ldap.userPassword = {CRYPT}\*

Apr 09 2013 17:31:32: %ASA-7-734003: DAP: User test1, Addr 192.168.1.88: Session Attribute aaa.ldap.CiscoBanner = This is banner 1

Apr 09 2013 17:31:32: %ASA-7-734003: DAP: User test1, Addr 192.168.1.88: Session Attribute aaa.ldap.CiscoIPAddress = 10.1.1.1

Apr 09 2013 17:31:32: %ASA-7-734003: DAP: User test1, Addr 192.168.1.88: Session Attribute aaa.ldap.CiscoIPNetmask = 255.255.255.128

Apr 09 2013 17:31:32: %ASA-7-734003: DAP: User test1, Addr 192.168.1.88: Session Attribute aaa.ldap.CiscoDomain = domain1.com

Apr 09 2013 17:31:32: %ASA-7-734003: DAP: User test1, Addr 192.168.1.88: Session Attribute aaa.ldap.CiscoDNS = 10.6.6.6

Apr 09 2013 17:31:32: %ASA-7-734003: DAP: User test1, Addr 192.168.1.88: Session Attribute aaa.ldap.CiscoACLin = ip:inacl#1=permit ip 10.1.1.0 255.255.255.128 10.11.11.0 255.255.255.0

Apr 09 2013 17:31:32: %ASA-7-734003: DAP: User test1, Addr 192.168.1.88: Session Attribute aaa.ldap.CiscoSplitACL = ACL1

Apr 09 2013 17:31:32: %ASA-7-734003: DAP: User test1, Addr 192.168.1.88: Session Attribute aaa.ldap.CiscoSplitTunnelPolicy = 1

Apr 09 2013 17:31:32: %ASA-7-734003: DAP: User test1, Addr 192.168.1.88: Session Attribute aaa.ldap.CiscoGroupPolicy = POLICY1 Atributos asignados de Cisco:

Apr 09 2013 17:31:32: %ASA-7-734003: DAP: User test1, Addr 192.168.1.88: Session Attribute aaa.cisco.grouppolicy = POLICY1

Apr 09 2013 17:31:32: %ASA-7-734003: DAP: User test1, Addr 192.168.1.88: Session Attribute aaa.cisco.ipaddress = 10.1.1.1

Apr 09 2013 17:31:32: %ASA-7-734003: DAP: User test1, Addr 192.168.1.88: Session Attribute aaa.cisco.username = test1

Apr 09 2013 17:31:32: %ASA-7-734003: DAP: User test1, Addr 192.168.1.88: Session Attribute aaa.cisco.username1 = test1

Apr 09 2013 17:31:32: %ASA-7-734003: DAP: User test1, Addr 192.168.1.88: Session Attribute aaa.cisco.username2 =

Apr 09 2013 17:31:32: %ASA-7-734003: DAP: User test1, Addr 192.168.1.88: Session Attribute aaa.cisco.tunnelgroup = RA

Apr 09 2013 17:31:32: %ASA-6-734001: DAP: User test1, Addr 192.168.1.88, Connection AnyConnect: The following **DAP records** were selected for this connection: **DfltAccessPolicy** 

Apr 09 2013 17:31:32: %ASA-6-113039: Group

# Autenticación secundaria

•

Si se requiere autenticación de dos factores, es posible utilizar la contraseña de token junto con la autenticación y autorización LDAP:

```
tunnel-group RA general-attributes
authentication-server-group RSA
secondary-authentication-server-group LDAP
authorization-server-group LDAP
tunnel-group RA webvpn-attributes
authentication aaa
```

Luego, el usuario debe proporcionar un nombre de usuario y una contraseña de RSA (algo que el usuario tiene—un token), junto con un nombre de usuario/contraseña LDAP (algo que el usuario sabe). También es posible utilizar un nombre de usuario del certificado para la autenticación secundaria. Para obtener más información sobre la autenticación doble, refiérase a la <u>Guía de</u> <u>Configuración de Cisco ASA 5500 Series con la CLI, 8.4 y 8.6</u>.

# Información Relacionada

- Guía de configuración de Cisco ASA serie 5500 con CLI, 8.4 y 8.6
- Guía del administrador de OpenLDAP Software 2.4
- <u>Números de empresa privados</u>
- Soporte Técnico y Documentación Cisco Systems